## i-WiLL 新規登録方法

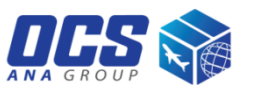

ステップ 1

- Country は "HONG KONG" を選択
- アカウント番号を入力
- "SET" ボタンをクリック

ステップ 2

■ お客様情報を入力

(User Name, Company Name, Phone No. Email)

"Register" ボタンをクリック

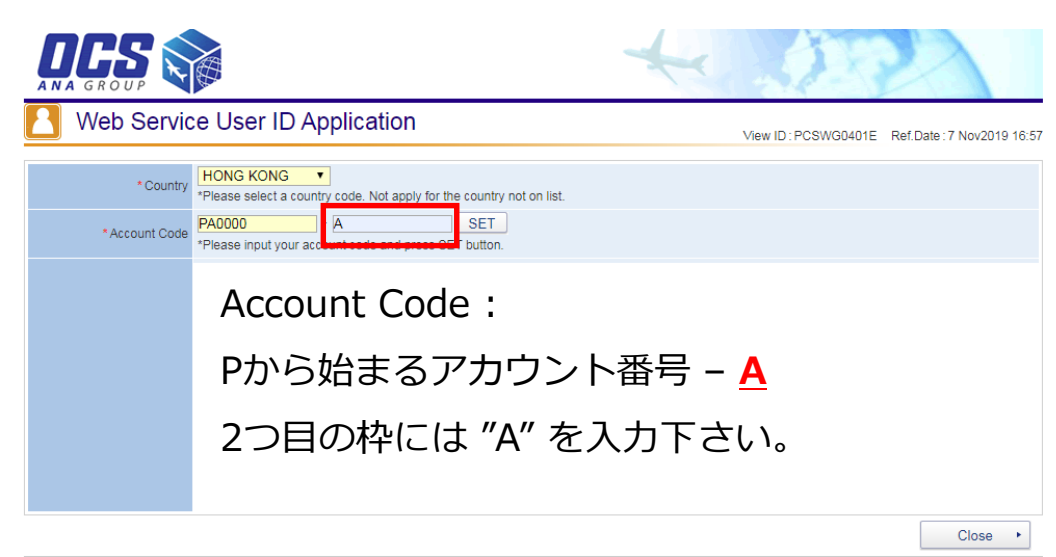

Copyright @ OVERSEAS COURIER SERVICE CO.,LTD. All rights reserved.

ステップ 3

入力したメールアドレスに

"OCS/[i-WiLL]User ID and Password Issued." というタイトルのメールが届きます。

 1週間以内にログインし、パスワードを設定してく ださい。

| Web Service User ID Application View ID : PCSWG0401E Ref. Date : 7 Nov2019 16:58 |                                                                                                    |
|----------------------------------------------------------------------------------|----------------------------------------------------------------------------------------------------|
| *Country                                                                         | HONG KONG (HK) "Please select a country code. Not apply for the country not on list.                  |
| *Account Code                                                                    | PA0000 - A SET (PA0000-A) *Please input your account code and press SET button.                       |
| * User Name                                                                      |                                                                                                    |
| *Company Name                                                                    |                                                                                                    |
| Section                                                                          |                                                                                                    |
| * Phone No.                                                                      |                                                                                                    |
| Ext No.                                                                          |                                                                                                    |
| FAX No.                                                                          |                                                                                                    |
| * Email                                                                          |                                                                                                    |
| Memo                                                                             | *Please enter Tax ID for Customs if you wish to download shipping documents of your import shipments. |
|                                                                                  | Register + Close +                                                                                    |